## 事後-08. 見積依頼通知書の受理

(見積対象外)

再入札でも落札者が決定しなかった場合など、発注機関が不落随意契約を実施することで、不落随契通知書が 発行されます。

通知書に記載されている見積対象業者等を確認します。

「不落随契通知書」が到着したのでお知らせ致します。 電子入札システムにて「不落随契通知書」を確認してください。 調達案件名称:ため池測量業務委託 調達機関名称:長崎県 :土木部(本庁) 部局名 事務所名 :監理課 入札方式名称:一般競争入札(事後審査型) 本メールについて身に覚えが無い場合は、下記にご連絡をお願いします。 長崎県電子入札システム ヘルプデスク:0570-099-037 :support@t-elbs.jp E-mail URL : https://www.doboku.pref.nagasaki.jp/~e-nyusatu/ 

不落随契通知書が発行されると、連絡先E-mailアドレス宛に通知書発行主旨のメールが届きます。 電子入札システムにログイン後、以下の操作により通知書を確認します。 ※メール内に参加している営業所名称の記載をしておりません。複数営業所を登録(委任)している場合、参加 しているICカードにてログインしていただき、該当案件の確認を取って頂く様お願い致します。

(見積対象者)

不落随契通知書が発行後、見積対象業者のみ見積依頼通知書が発行されます。 通知書に記載されている見積開始日時等を確認します。

「見積依頼通知書」が到着したのでお知らせ致します。 電子入札システムにて「見積依頼通知書」を確認してください。

調達案件名称:ため池測量業務委託 調達機関名称:長崎県 部局名 :土木部(本庁) 事務所名 :監理課 入札方式名称:一般競争入札(事後審査型)

本メールについて身に覚えが無い場合は、下記にご連絡をお願いします。

長崎県電子入札システム

ヘルプデスク:0570-099-037

E-mail :support@t-elbs.jp

URL : https://www.doboku.pref.nagasaki.jp/~e-nyusatu/

発注機関より見積依頼通知書が発行されると、見積対象業者のみ利用者登録にて連絡先E-mailアドレスに登録したアドレスに発行された旨のメールが届きます。

このメールを受信されたら、実際に電子入札システムにログインし、見積依頼通知書の確認を行います。 ※メール内に参加している営業所名称の記載をしておりません。複数営業所を登録(委任)している場合、参加 しているICカードにてログインしていただき、該当案件の確認を取って頂く様お願い致します。

| http://10.51.216.125/?jreVer               | sion=14 - CALS/EC - Interne | et Explorer                    | 年10月17日 158年45分                                                                                            | <b>CALS/EC</b> 電子入札システム                                                             | <b>-</b>           | 電子入札システムにログイ                                 |
|--------------------------------------------|-----------------------------|--------------------------------|----------------------------------------------------------------------------------------------------|-------------------------------------------------------------------------------------|--------------------|----------------------------------------------|
|                                            | 入札情報サービス                    | 電子入札システム 検討                    | 正備能 說明要求                                                                                                   |                                                                                     |                    | ン後、検索条件を設定し                                  |
| <ul> <li>調達案件検索</li> <li>調達案件一覧</li> </ul> |                             |                                | 調達案件核                                                                                                    | [索                                                                                  | î                  | 【入札状況一覧】ボタンを<br>押下します。                       |
| 入札状況一覧                                     |                             | 部局                             | 検証用                                                                                                    | ~                                                                                   |                    | 1110098                                      |
| 登録者信報<br>保存データ表示<br>開札後処理一覧<br>JV案件一覧      |                             | 事務所                            | (▼全て)<br>テスト検証用部局                                                                                          |                                                                                     |                    | ※部局・事務所はメールに<br>記載されている該当の発注<br>機関を選択してください。 |
|                                            |                             |                                | 工事                                                                                                    | 委託業務                                                                                |                    |                                              |
|                                            |                             | 入礼方式                           | <ul> <li>▼全て)</li> <li>一般競争入札(季前審査型)</li> <li>一般競争入札(季後審査型)</li> <li>通常型指名競争入札方式</li> <li>随意契約)</li> </ul> | <ul> <li>▼全て</li> <li>一般競争入礼(事法審査型)</li> <li>→通常型指名競争入礼方式</li> <li>■確思契約</li> </ul> |                    | 中止または取止めた案件<br>を検索するには案件状態<br>の項目のプルダウンから    |
|                                            |                             | 工事種別/委託業務種<br>別                | 「土木一式工事<br>連発一式工事<br>大工工事<br>左官工事         ・                                                                | ▼全文<br>周世元報<br>周世一級(周世)<br>地図の編集(周世)<br>航空周世(周世)                                    |                    | 「中止取止めた案件」を<br>選択し検索を行ってくだ                   |
|                                            |                             | 案件状態                           | 全て  V は 未登録済の案件を表示しない場合に                                                                                   | iチェックしてくださ、                                                                         |                    | G11°                                         |
|                                            |                             | 補索日付                           | 指定しない ~ /                                                                                                  | 6                                                                                   | v                  |                                              |
|                                            |                             |                                |                                                                                                    |                                                                                     |                    |                                              |
| ttp://10.51.216.125/?jreVe                 | rsion=14 - CALS/EC - Interr | net Explorer                   |                                                                                                    |                                                                                     |                    |                                              |
| 🕐 長崎県                                      | 入礼情報サービ                     | ス 電子入札システム                     | 2018年10月24日 14時43分<br>榆証機能 説明要求                                                                            | <b>CALS/EC</b> 電子入札システム                                                             | Ø                  | 参照していない通知書                                   |
| · 調達案件検索                                   |                             |                                | 入札状汤                                                                                                    | 2一覧                                                                                 |                    | ひめる場合、「受付票<br>  /通知書一覧」欄に                    |
| · 网延来什一克<br>· 入札状況一覧                       | 企業ID                        | 000100000006084<br>テスト長崎建設(株)本 |                                                                                                    |                                                                                     | 表示案件 1-2<br>全案件数 2 | 【表示】ボタンととも                                   |

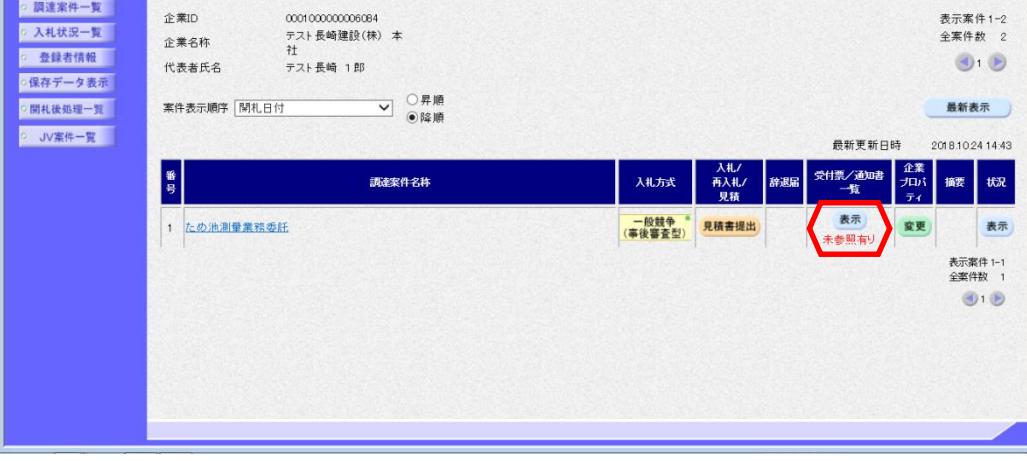

| がある場合、「受付票<br>/通知書一覧」欄に<br>【表示】ボタンととも<br>に"未参照有り"と表<br>示されます。 |
|---------------------------------------------------------------|
| <br>JIC110 9.                                                 |
|                                                               |

不落随契通知書及び見積 依頼通知書を確認する案 件の「受付票/通知書-覧」欄にある【表示】ボ タンを押下します。

入札状況通知書一覧画面 が表示されます。

不落随契通知書の「通知 書表示」欄にある【表 示】ボタンを押下します。

| 案件検索        |      |         | 入札状況通知書一覧                            |                |              |
|-------------|------|---------|--------------------------------------|----------------|--------------|
| 8件一覧        | 執行回数 | 通知書名    | 通知書発行日付                              | 通知書表示          | 通知書確認        |
| 大院一覧        | 3    | 見積依頼通知書 | 平成30年10月24日 (水)16時50分                | 表示             | 未参照          |
| データ表示       |      | 不落随契通知書 | 平成30年10月24日(水)14時40分                 | 表示             | 未参照          |
| 麦処理一覧       |      | 入札締切通知書 | 平成30年10月17日(水)15時55分                 | 表示             | 参照済          |
| <u>累件一覧</u> | 2    | 入札書受付票  | 平成30年10月17日(水)15時50分                 | 表示             | 参照済          |
|             |      | 再入礼通知書  | 平成30年10月17日(水)15時44分                 | 表示             | 参照済          |
|             |      | 入札締切通知書 | 平成30年10月17日(水)15時25分                 | 表示             | 参照済          |
|             | 1    | 入札書受付票  | 平成30年10月17日(水)15時00分                 | 表示             | <b>参照</b> 済  |
|             |      |         | ■■■■■■■■■■■■■■■■■■■■■■■■■■■■■■■■■■■■ | <br>、「未<br>へ変わ | 参照」が<br>ります。 |

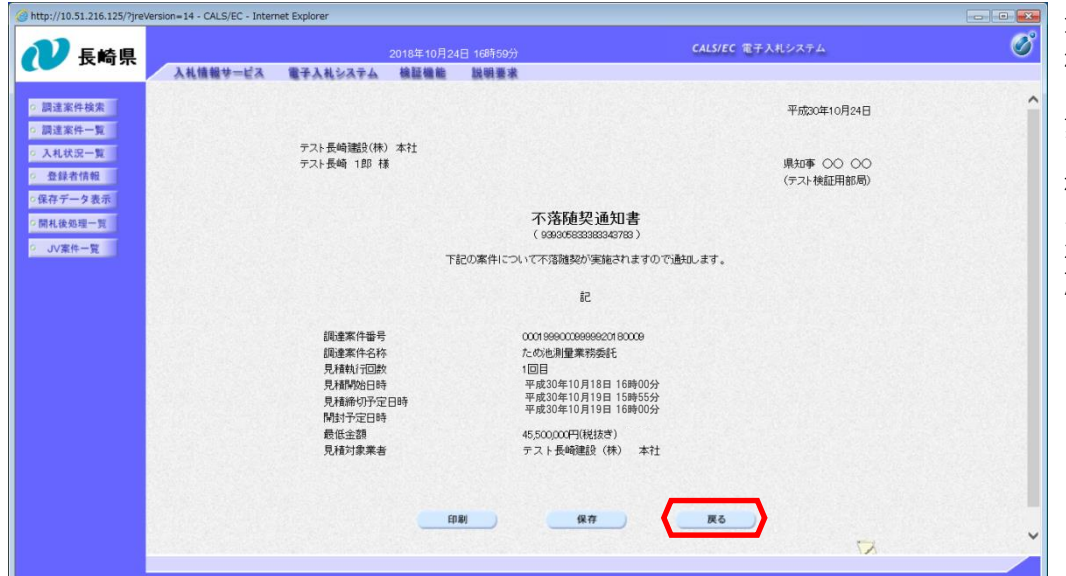

不落随契通知書が表示されます。

見積対象業者等を確認し ます。

確認が終わったら【戻る】ボタンを押下し、入 札状況通知書一覧画面に 戻ります。

| 検索   |      |         | 入札状況通知書一覧             |       |       |  |
|------|------|---------|-----------------------|-------|-------|--|
|      | 執行回数 | 通知書名    | 通知書発行日付               | 通知書表示 | 通知書確認 |  |
| 青報   | 3    | 見積依頼通知書 | 平成30年10月24日 (水)16時50分 | 表示    | 未参照   |  |
| タ表示  |      | 不落随契通知書 | 平成30年10月24日(水)14時40分  | 表示    | 参照済   |  |
| 2-2  |      | 入札締切通知書 | 平成30年10月17日(水)15時55分  | 表示    | 参照済   |  |
| - 11 | 2    | 入札書受付票  | 平成30年10月17日(水)15時50分  | 表示    | 参照済   |  |
|      |      | 再入札通知書  | 平成30年10月17日 (水)15時44分 | 表示    | 参照済   |  |
|      |      | 入札締切通知書 | 平成30年10月17日(水)15時25分  | 表示    | 参照済   |  |
|      | 1    | 入札書受付票  | 平成30年10月17日(水)15時00分  | 表示    | 参照済   |  |
|      |      |         | <b>ह</b> ठ            |       |       |  |
|      |      |         |                       |       |       |  |

確認した通知書は「通知 書確認」欄に"参照済" と表示されます。

これで不落随契通知書の 確認は終了です。

|             | A RECEIPTION | Telefolder i Steat Telefold | Stream and the second states |       |       |  |  |
|-------------|--------------|-----------------------------|------------------------------|-------|-------|--|--|
| 件検索         | 入札状況通知書一覧    |                             |                              |       |       |  |  |
|             | 執行回数         | 通知書名                        | 通知書発行日付                      | 通知書表示 | 通知書確認 |  |  |
| 者情報         | 3            | 見積依頼通知書                     | 平成30年10月24日 (水)14時40分        | 表示    | 未参照   |  |  |
| ータ表示        |              | 不落随契通知書                     | 平成30年10月24日 (水)14時40分        | 表示    | 参照済   |  |  |
| 6理一號        |              | 入札締切通知書                     | 平成30年10月17日(水)15時55分         | 表示    | 参照済   |  |  |
| 5- <u>R</u> | 2            | 入札書受付票                      | 平成30年10月17日(水)15時50分         | 表示    | 参照済   |  |  |
|             |              | 再入礼通知書                      | 平成30年10月17日(水)15時44分         | 表示    | 参照済   |  |  |
|             |              | 入札締切通知書                     | 平成30年10月17日(水)15時25分         | 表示    | 参照済   |  |  |
|             |              | 入礼書受付票                      | 平成30年10月17日(水)15時09分         | 表示    | 参照済   |  |  |
|             |              |                             | R.S.                         |       |       |  |  |
|             |              |                             |                              |       |       |  |  |
|             |              |                             | <u> </u>                     |       |       |  |  |

## 見積対象業者のみ見積 依頼通知書が届きます。

> 引き続き、見積依頼通知 書を確認します。

見積依頼通知書の「通知 書表示」欄にある【表 示】ボタンを押下します。

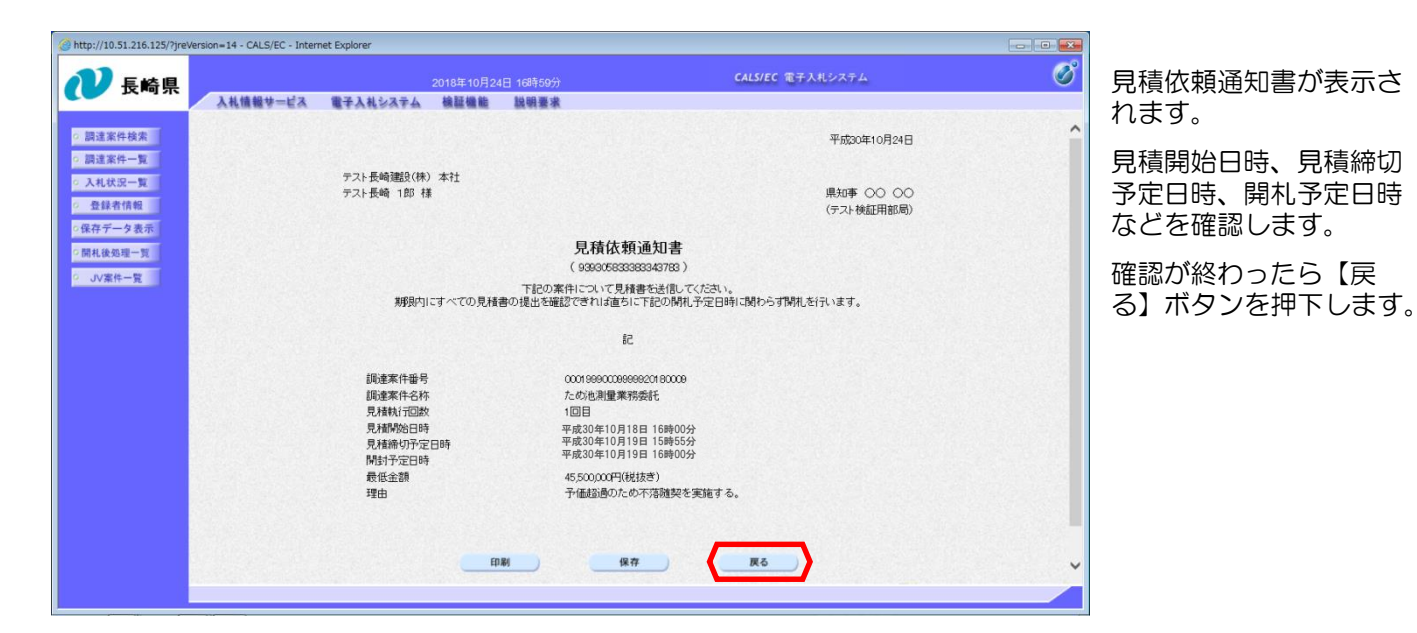

| 入礼情報サービス | <b>電子</b> 2 | 2018年10月24日<br>人札システム 検証機能 | 166+5955<br>説明要求      | TALLANT - |       |
|----------|-------------|----------------------------|-----------------------|-----------|-------|
|          |             |                            | 入札状況通知書一覧             |           |       |
|          | 執行回数        | 通知書名                       | 通知書発行日付               | 通知書表示     | 通知書確認 |
|          | 3           | 見積依頼通知書                    | 平成30年10月24日 (水)16時50分 | 表示        | 参照済   |
|          |             | 不落随契通知書                    | 平成30年10月24日(水)14時40分  | 表示        | 参照済   |
|          |             | 入札締切通知書                    | 平成30年10月17日(水)15時55分  | 表示        | 参照済   |
|          | 2           | 入札書受付票                     | 平成30年10月17日 (水)15時50分 | 表示        | 参照済   |
|          |             | 再入礼通知書                     | 平成30年10月17日(水)15時44分  | 表示        | 参照済   |
|          |             | 入札締切通知書                    | 平成30年10月17日(水)15時25分  | 表示        | 参照済   |
|          | 1           | 入札書受付票                     | 平成30年10月17日 (水)15時09分 | 表示        | 参照済   |
|          |             |                            | πο                    |           |       |

入札状況通知書一覧画面が 表示されます。

Ø

確認した通知書の「通知書 確認」欄に"参照済み"と 表示されます。

【戻る】ボタンを押下し、 入札状況一覧画面に戻りま す。

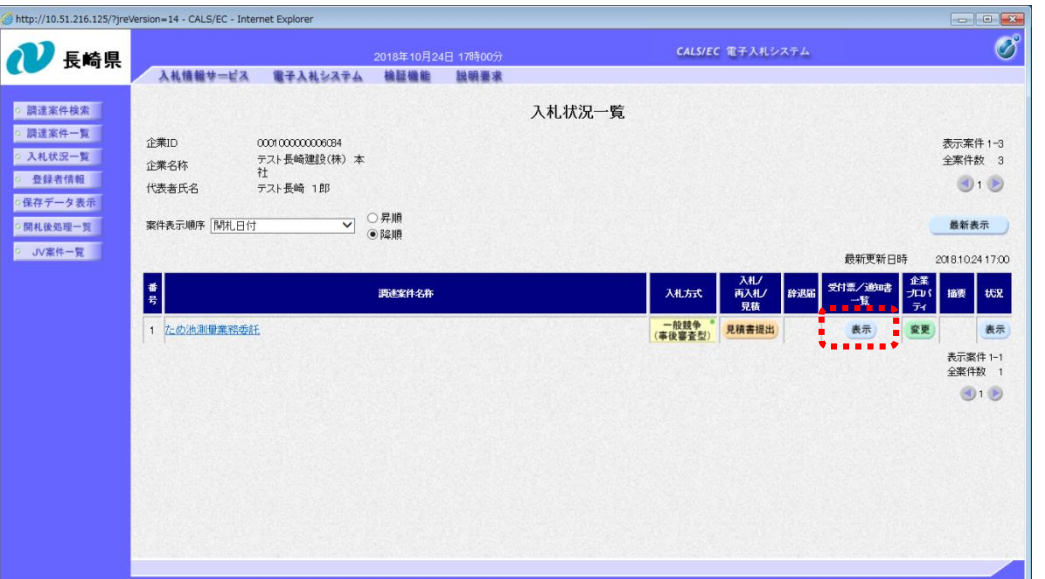

発注者から発行された通知 書を全て参照すると「受付 票/通知書一覧」欄の"未 参照有り"がなくなります。

これで見積依頼通知書の確認は終了です。